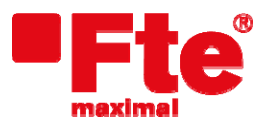

Mogoda, 110 Pol. Industrial Can Salvatella 08210 Barberà del Vallès (Barcelona) Tel. 93 729 27 00 Fax 93 729 30 73 www.ftemaximal.com

## Actualización COMPACT S / ST

## > Actualización de PC a medidor con RS232:

## Material necesario:

- FinderTools\_com1.ht o FinderTools\_com2.ht
- Nuevo firmware del medidor de campo
- PC con puerto serie, COM\_1 o COM\_2.
- Sistema operativo Windows 98 o XP.
- DB9 hembra USB (Pin a pin)

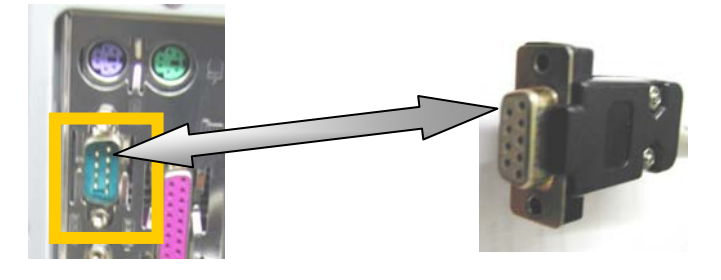

## Actualización del software:

- 1. Conectar el cable serie entre el PC y el medidor (apagado).
- 2. Ejecutar FinderTools\_com1.ht o FinderTools\_com2.ht dependiendo del Puerto COM que se use. Ejecutar FinderTools\_com1.ht en caso de conectar el cable RS232 al puerto COM 1, o FinderTools\_com2.ht en caso de conectar el cable RS232 al puerto COM 2.

| 🗞 FinderTools_com1 - HyperTerminal |                 |                            |            |                |      |     |          | X       |   |
|------------------------------------|-----------------|----------------------------|------------|----------------|------|-----|----------|---------|---|
| <u>A</u> rchivo                    | <u>E</u> dición | <u>V</u> er <u>L</u> lamar | Transferir | Ay <u>u</u> da |      |     |          |         |   |
| 🗅 🚔                                | 19 3            | - C 🖰                      | P          |                |      |     |          |         |   |
| *CVTRMIRE                          |                 |                            |            | 1              | 1    | :   | ×0000¦0× | 1*0*000 | ^ |
|                                    |                 |                            |            |                |      |     |          |         | ~ |
| 0:00:40 conectado AN               |                 | 51                         | 115200 8-1 | V-1 DESPL      | AZAR | MAY | JUM Cap  | otura   |   |

3. Mantener pulsada la tecla *ESC* del teclado del PC y encender el medidor. Cuando sea mostrado el siguiente mensaje en la pantalla del Hyper Terminal del PC, soltar entonces la tecla *ESC*.

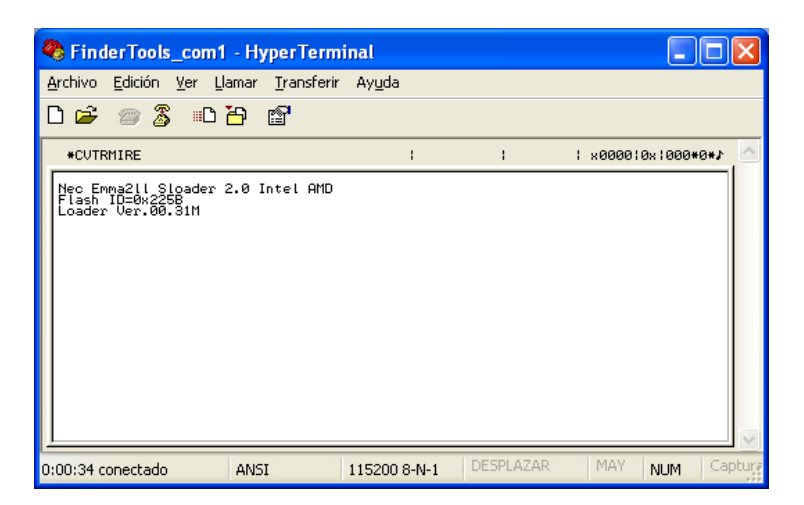

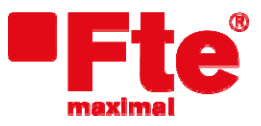

Mogoda, 110 Pol. Industrial Can Salvatella 08210 Barberà del Vallès (Barcelona)

Tel. 93 729 27 00 Fax 93 729 30 73 www.ftemaximal.com

4. Seleccionar en el menú el icono *ENVIAR* **E**. Aparecerá una nueva ventana. Pulsar el botón *Examinar* y seleccionar el archivo .UP de actualización.

| Enviar archivo                   | ? 🛛               |
|----------------------------------|-------------------|
| Carpeta: C:\                     |                   |
| Nombre de archivo:               |                   |
| C:\Compact_v.4.0.3_HW40_LCD04.up | E <u>x</u> aminar |
| Protocolo:                       |                   |
| 1K×modem                         | *                 |
|                                  | Cancelar          |

| 1K Xmodem archivo enviado para FinderTools_com1                  |  |  |  |  |  |  |
|------------------------------------------------------------------|--|--|--|--|--|--|
| Enviando: C:\Compact_v.4.0.3_HW40_LCD04.up                       |  |  |  |  |  |  |
| Paquete: 170 Comprobación de errores: CRC                        |  |  |  |  |  |  |
| Reintentos: 0 Reintentos 0 totales:                              |  |  |  |  |  |  |
| Último error:                                                    |  |  |  |  |  |  |
| Archivo: 159 K de 431 K                                          |  |  |  |  |  |  |
| Transcurrido: 00:00:15 Restante: 00:00:25 Rendimiento: 10854 cps |  |  |  |  |  |  |
| Cancelar <u>c</u> ps/bps                                         |  |  |  |  |  |  |

6. Una vez termine el proceso de actualización, la siguiente ventana será mostrada. Reiniciar el medidor y desconectar el cable RS232 del PC y del medidor.

| 🗞 FinderTools_com1 - HyperTerminal 📃 🗖 🔀                                                                                                    |    |   |                    |   |  |  |
|----------------------------------------------------------------------------------------------------|----|---|--------------------|---|--|--|
| <u>A</u> rchivo Edición <u>V</u> er Llamar <u>T</u> ransferir Ayuda                                                                                                    |    |   |                    |   |  |  |
| 🏽 🖆 🕈 🖉                                                                                                    |    |   |                    |   |  |  |
| *CUTRMIRE                                                                                                    | E. | 1 | 1 *000010×1000*0*1 |   |  |  |
| Nec Enna2[1 Sloader 2.0 Intel AMD<br>Flash 1=0%258<br>Loader Uer.00.31H<br>Update Start<br>Flash Addr=0%BFC10000 Size=0%10000<br>Flash Addr=0%BFC20000 Size=0%10000<br>Flash Addr=0%BFC40000 Size=0%10000<br>Flash Addr=0%BFC40000 Size=0%10000<br>Flash Addr=0%BFC60000 Size=0%10000<br>Flash Addr=0%BFC70000 Size=0%10000<br>Flash Addr=0%BFC70000 Size=0%10000<br>Flash Addr=0%BFC70000 Size=0%10000 |    |   |                    | 2 |  |  |
| 0:08:18 conectado ANSI 115200 8-N-1 DESPLAZAR MAY NUM Capture                                                                                                    |    |   |                    |   |  |  |